# 参加登録のご案内

#### 本シンポジウムについては、参加登録システムとして<mark>「メディカルプライム」を使用</mark>いたします。 「メディカルプライム」へ会員登録後に参加登録が可能となります。

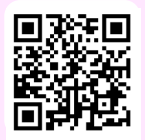

## https://medicalprime.jp/event/crep2025/

#### メディカルプライムに会員登録する ※昨年参加された方は⇒3へ(メディカルプライム会員登録済)

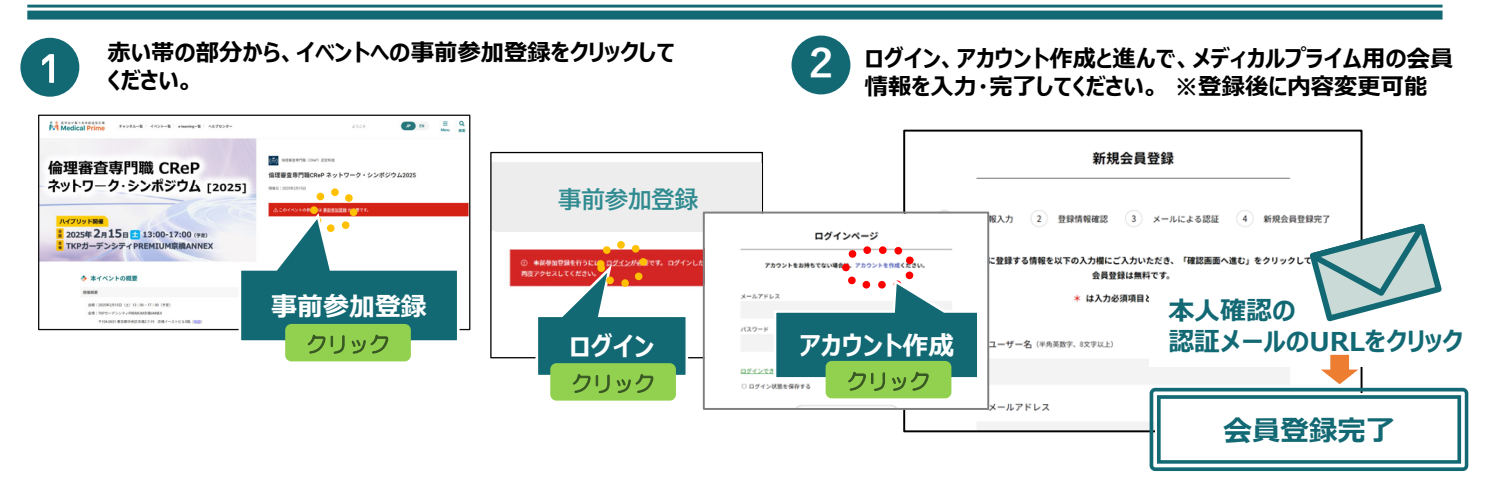

#### イベントに事前参加登録する

3 メディカルプライムヘログイン後、画面上部の検索窓より シンポジウム名などでイベントページを検索し、赤いステータスバーの 参加登録画面より登録を行ってください。

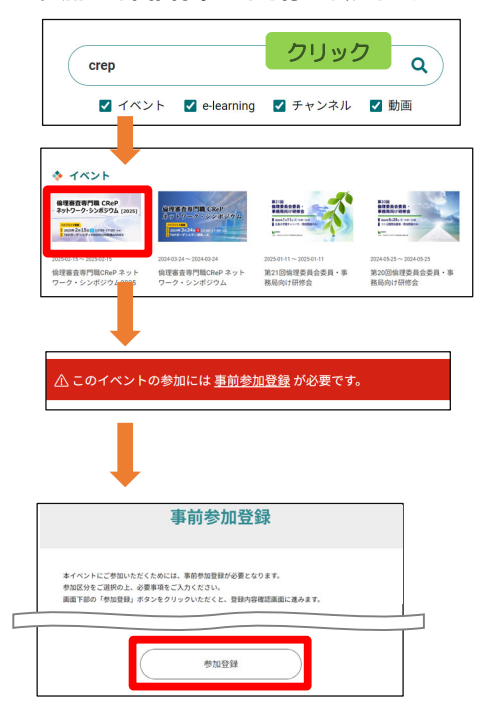

#### 推奨ブラウザ ※最新版に更新をお願いします

Mac環境の場合

- ·Safari(最新版)
- ・Google Chrome(最新版) ・Mozilla Firefox(最新版)
- ・Microsoft Edge(最新版)

Windows環境の場合

- ・Safari(最新版) ・Google Chrome(最新版)
- ・Google Chrome(取新版) ・Mazilla Firofox(是新版)
- ・Mozilla Firefox(最新版)

**4** 登

登録完了後の『ページにアクセスする』または、 画面上部の『イベント一覧』からイベントページを表示してください。 申し込みが完了すると、赤い帯の部分が緑色に変更されます。

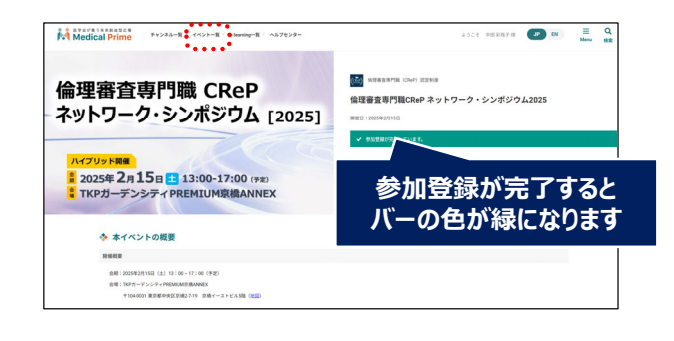

### 当日のライブ配信視聴方法

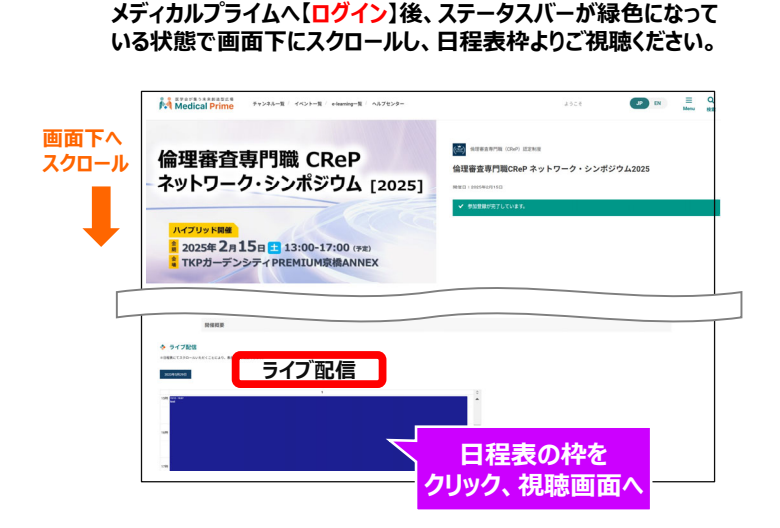